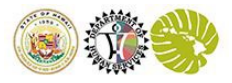

## How to create a setup your IDCS account

The objective of this section is to provide clear instructions and guidance on the process of activating new sign-on accounts that will be used by EPSDT Users.

## Step 1:

You will receive this email giving you instructions on how to activate your account. Click on the *Activate Your Account* button.

| A        | Noha Frank Harris,                                                                                                    |
|----------|----------------------------------------------------------------------------------------------------|
| Y        | our Hawaii Department of Human Services account is ready.                                                                                              |
| ii<br>ti | you have already created your account and set your password, your account has been activated and you may disregard<br>his activation email.            |
| h        | you have not created your account and set your password, please refer to the Details section below for instructions on<br>ow to activate your account. |
|          | Details                                                                                                    |
|          | Click on Activate Your Account button below to activate your account:                                                                                  |
| ľ        | Activate Your Account                                                                                                    |
| k        | If the Activate Your Account link been 't work, please copy and paste the following URL into the address bar of<br>your browser:                       |
|          | https://idcs-788db4db81aa433eadaa4e5abe813dc1.identity.oraclecioud.com:443/ui/v1/resetpwd?<br>token=84vm%2BwlgeV9QmgR%2BFjekSttEUUvhNJwB43s5L84r32E%3D |

## Step 2:

Here is where you will setup your password. Passwords must be 12 characters in length. Make sure you remember your password.

Once you are done, click on the *Reset Password* bar in blue.

|                  | UA  | State of Hawaii Departu<br>katy.fr.                                         | ment of Human Services arbain                                                                           |
|------------------|-----|-----------------------------------------------------------------------------|----------------------------------------------------------------------------------------------------|
|                  | Uł  | Reset your password<br>Set a password for your user account<br>New Password | <b>(a)</b>                                                                                              |
|                  |     |                                                                             | State of Hawaii Department of Human Services                                                            |
| K X H            |     | Confirm New Password                                                        | katv. fairbaim                                                                                          |
| the children and | 114 |                                                                             |                                                                                                    |
|                  | UI  |                                                                             |                                                                                                    |
|                  |     | Reset                                                                       | Reset your password                                                                                     |
|                  |     |                                                                             | Set a password for your user account.                                                                   |
|                  | -   |                                                                             | New Password                                                                                            |
|                  |     |                                                                             |                                                                                                    |
|                  | UA  |                                                                             |                                                                                                    |
|                  |     |                                                                             | <ul> <li>The password must have at least 12 characters.</li> </ul>                                      |
|                  |     |                                                                             | The password cannot exceed 40 characters.      The password cannot contain the First Name of the surrow |
|                  |     |                                                                             | <ul> <li>The password cannot contain the First Name of the user.</li> </ul>                             |
|                  |     |                                                                             | The password cannot contain the Last Name of the user.      The password cannot contain the user name   |
|                  |     |                                                                             | The password must have at least 1 lowercase characters                                                  |
|                  |     |                                                                             | The password must have at least 1 uppercase characters                                                  |
|                  |     |                                                                             | <ul> <li>The password must have at least 1 numeric characters.</li> </ul>                               |
|                  |     |                                                                             | Cannot repeat last 4 passwords                                                                          |
|                  |     |                                                                             | Confirm New Password                                                                                    |
|                  |     |                                                                             |                                                                                                    |
|                  |     |                                                                             |                                                                                                    |

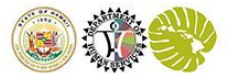

# How to create a setup your IDCS account

| Step 3:<br>If password setup is successful, you<br>will see this screen.                                                    | Hawaii Department of Human Services<br>frankharris-b61c4f@inbox.mailtrap.io                                    |
|----------------------------------------------------------------------------------------------------|----------------------------------------------------------------------------------------------------|
| Select <i>Continue to Sign In</i>                                                                                           |                                                                                                    |
| Note: selecting <i>Continue to Sign In</i><br>will open a new tab navigating you<br>to IDCS login screen shown in Step<br>4 | Congratulations!<br>Your password has been reset. Please login using your new password.<br>Continue to Sign In |
| If you do not receive the Continue<br>to Sign In button, please navigate<br>to the link <u>here</u> and select <i>Login</i> |                                                                                                    |
| Step 4:                                                                                                    |                                                                                                    |
| Sign in using your username and new password                                                                                | Hawaii Department of Human Services<br>Non-Production Account Sign In                                          |
| Note: your username will be your<br>email account                                                                           | User Name<br>frankharris-b61c4f@inbox.mailtrap.io                                                              |
|                                                                                                    | Password ••••••••••••••••••••••••••••••••••••                                                                  |
|                                                                                                    | Sign In                                                                                                    |
|                                                                                                    |                                                                                                    |

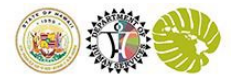

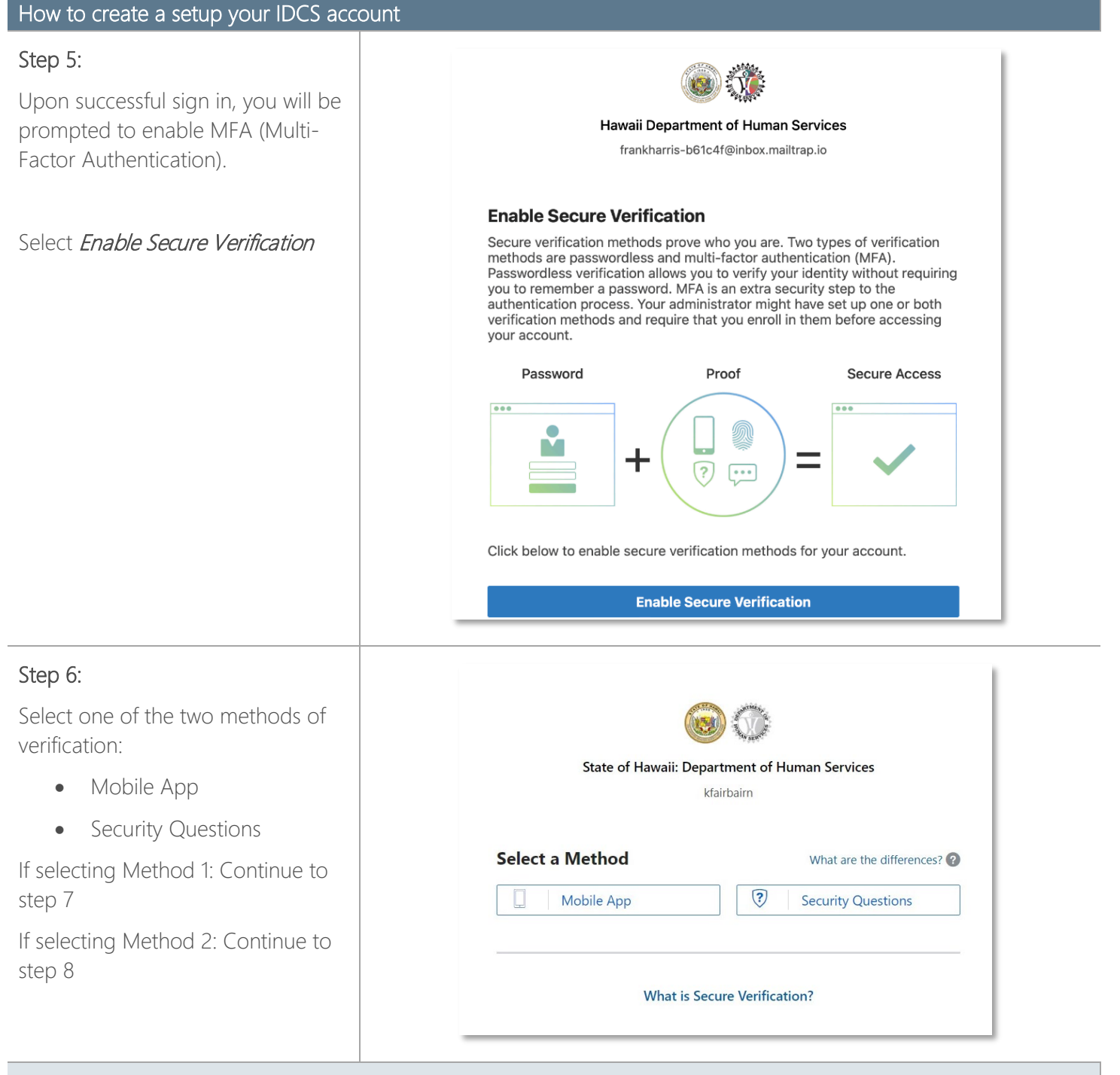

#### Method 1 – Mobile App

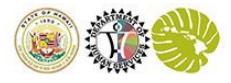

## How to create a setup your IDCS account

#### Step 7:

Method 1 - Mobile App

## Select *Mobile App*

Follow the instructions to download the "Oracle Mobile Authenticator App" on your mobile device from the Apple, Google Play, or Microsoft app stores.

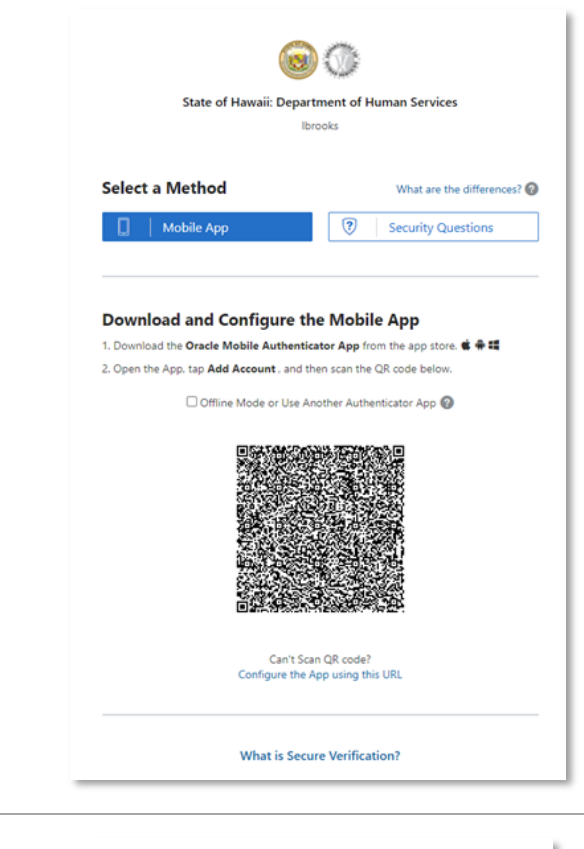

## Step 7.1

Once you have downloaded the app, follow the instructions to tap "Add Account" and then scan the QR code provided using the camera on your mobile device.

#### Download and Configure the Mobile App

Download the Oracle Mobile Authenticator App from the app store. In the App, tap Add Account , and then scan the QR code below.

🗆 Offline Mode or Use Another Authenticator App 📀

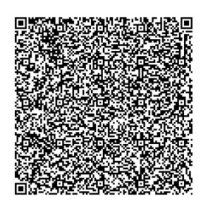

Can't Scan QR code? Configure the App using this URL

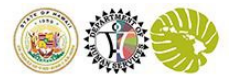

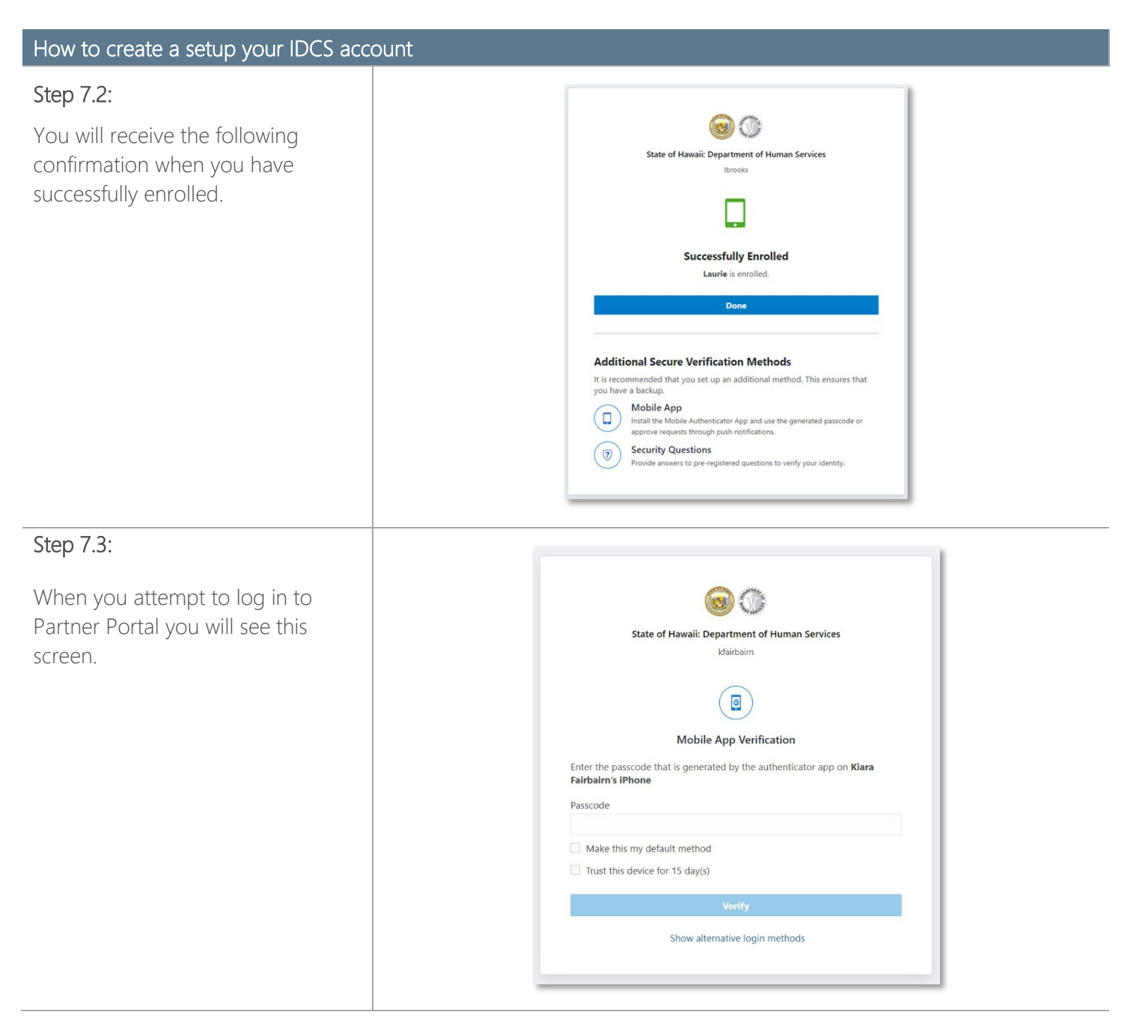

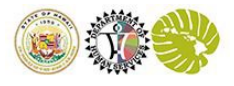

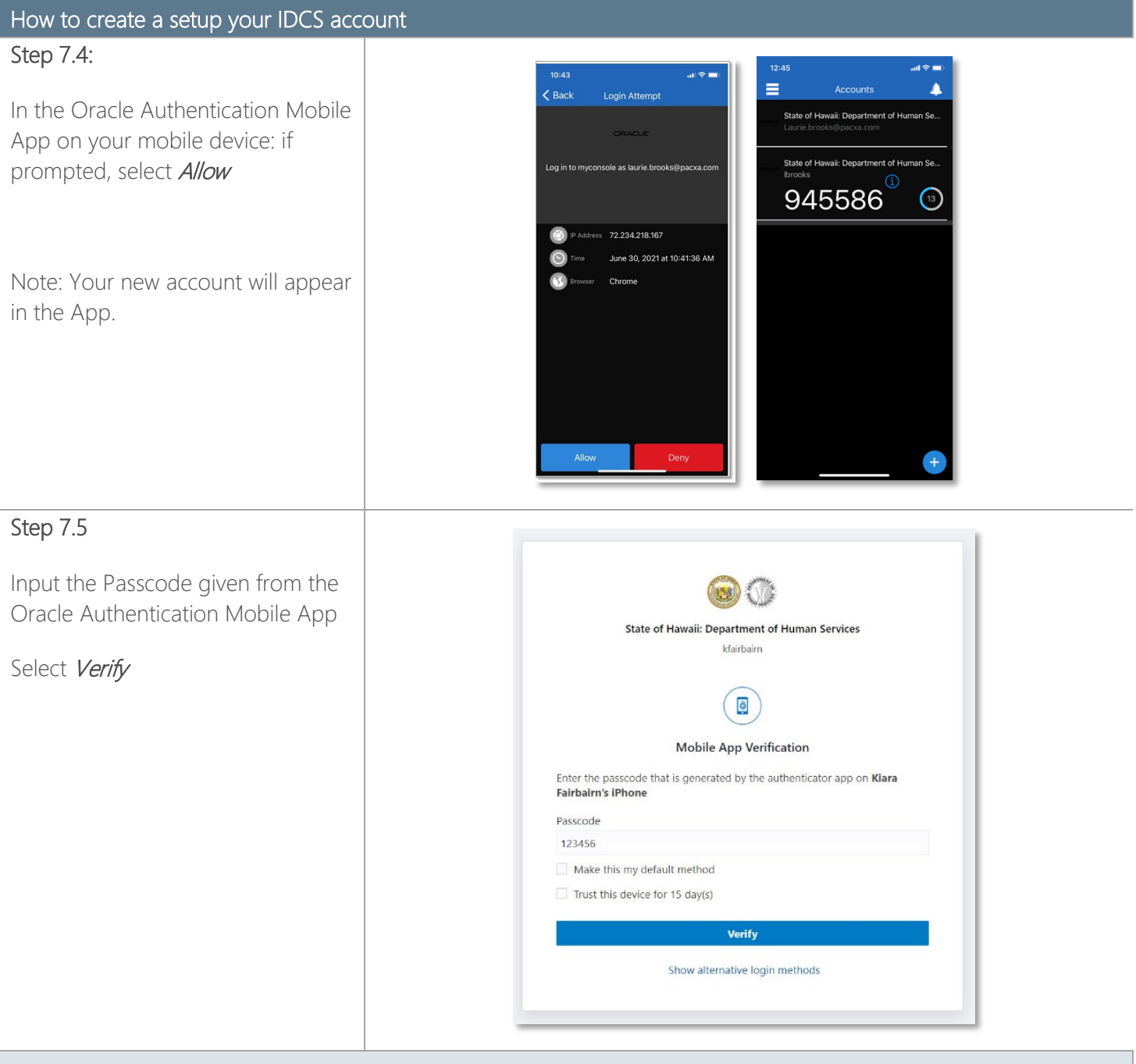

### Method 2 – Security Questions

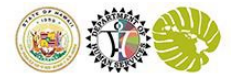

| Step 8:                          |                                                                                                    |
|----------------------------------|----------------------------------------------------------------------------------------------------|
| Method 2 - Security Questions    |                                                                                                    |
| Select <i>Security Questions</i> | State of Hawaii: Department of Human Services<br>Klairbairn                                         |
|                                  | Select a Method     What are the differences?       Image: Mobile App     Image: Security Questions |
|                                  | What is Secure Verification?                                                                        |
| Step 8.1:                        |                                                                                                    |
|                                  | Enter Security Questions                                                                            |
| Select 3 security questions and  | Provide an answer for each question set.                                                            |
| provide an annuar for a st       | Question 1                                                                                          |
| provide an answer for each       | What's your mother's maiden name?                                                                   |
| question set.                    | Answer                                                                                              |
|                                  |                                                                                                    |
|                                  | Hint                                                                                                |
|                                  | Enter a hint (optional)                                                                             |
| Select <i>Save</i>               | Question 2                                                                                          |
|                                  | What's the model of your first car?                                                                 |
|                                  | Answer                                                                                              |
|                                  | Enter an answer                                                                                     |
|                                  | Hint                                                                                                |
|                                  | enter a hint (optional)                                                                             |
|                                  | Question 3                                                                                          |
|                                  | What's the first name of your first manager?                                                        |
|                                  | Answer                                                                                              |
|                                  | Enter an answer                                                                                     |
|                                  | Hint                                                                                                |
|                                  | Enter a hint (optional)                                                                             |
|                                  | Save                                                                                                |
|                                  |                                                                                                    |

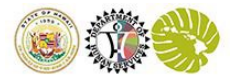

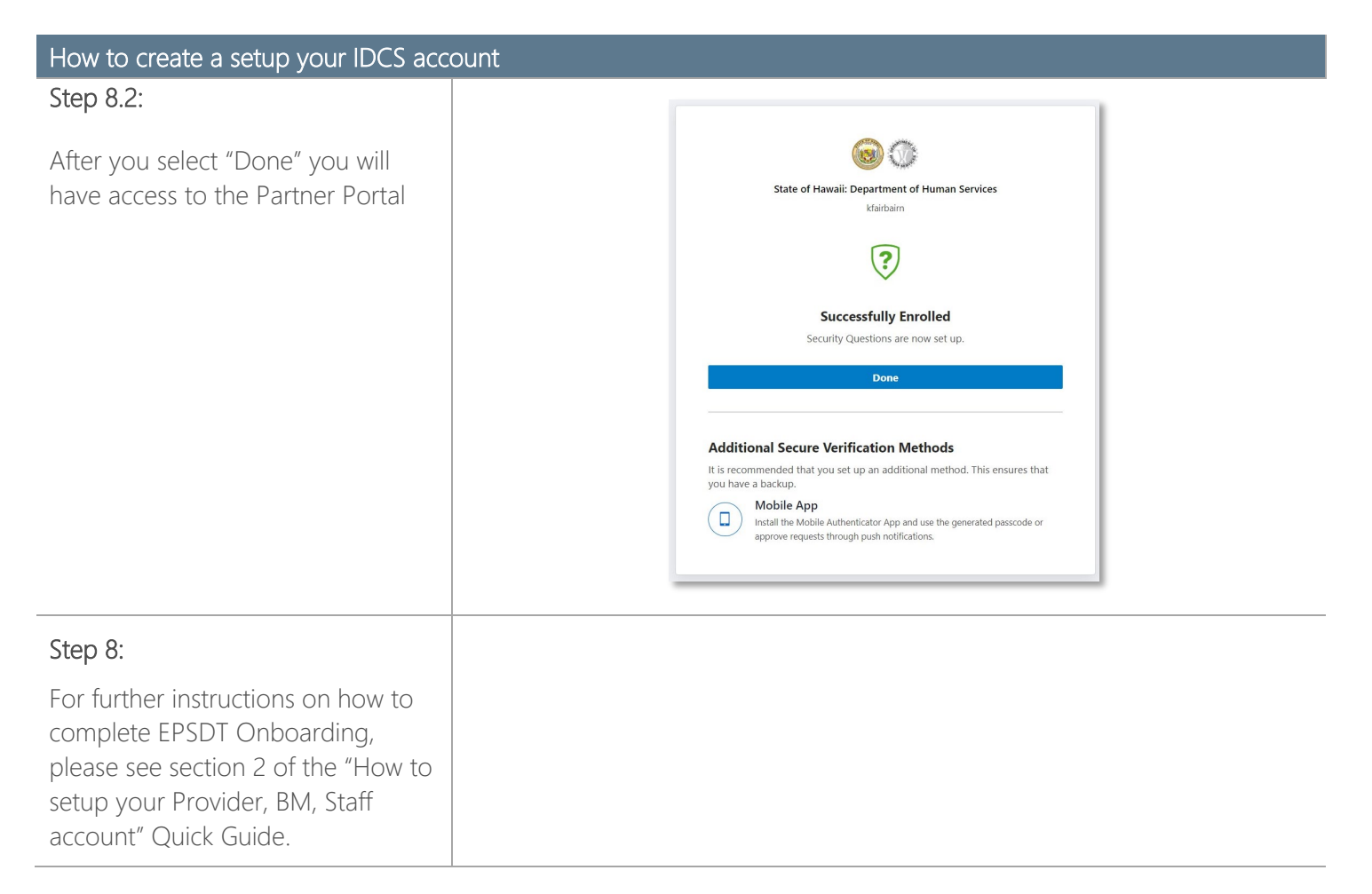